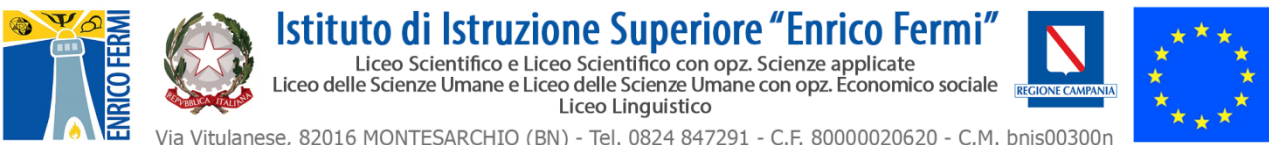

e-mail: bnis00300n@istruzione.it - PEC: bnis00300n@pec.istruzione.it - web: www.fermimontesarchio.edu.it

Circolare nº 24

Montesarchio, 25/9/2020

Alle Famiglie Agli Studenti e alle Studentesse Al Personale Scolastico Al Direttore SGA Al SitoWeb dell'IIS E. Fermi Atti

OGGETTO: Istruzioni operative primo accesso alla piattaforma "G Suite for Education" per attività DDI.

## **Il Dirigente Scolastico**

Visto il Piano DDI dell'IIS E.Fermi Vista la circolare del Dirigente scolastico n. 19 del 15. 09.2020 "ATTIVAZIONE PIATTAFORMA G-SUITE FOR EDUCATION – INFORMATIVA ALLE FAMIGLIE"

## Comunica

Che per partecipare all'attività didattica predisposta dal Piano DDI dell'IIS E. Fermi è necessario l'accesso alla piattaforma **G Suite for Education.** 

L'accesso è consentito solo al personale docente e non docente, nonché agli studenti abilitati dell'I.I.S. "E. Fermi" di Montesarchio (BN), che hanno l'<u>account@fermimontesarchio.edu.it</u> gestito in G-Suite. (Per i docenti già registrati nello scorso anno scolastico sono valide le credenziali già in possesso)

Per tutti è necessario completare la procedura di attivazione seguendo tutti i passaggi indicati:

- 1. Accedere al sito <u>www.google.com</u> preferibilmente con **Google Chrome** e scollegare ogni eventuale account privato precedentemente inserito
- 2. Aprire la pagina "Gmail" sfruttando il link presente in alto a destra
- **3.** Aperta la pagina di login, inserire come **username l'indirizzo email** nel formato **nome.cognome@fermimontesarchio.edu.it** (senza interruzioni, senza eventuali apostrofi e senza eventuali accenti) e come **password il proprio codice fiscale in minuscolo.**

## Esempio:

•Nome: Giosuè Enzo Omar

- •Cognome: D'Asterix De Giù
- •Codice fiscale: daxdgu19o17f726p
- L'account di questo utente sarà:

Indirizzo email: giosueenzoomar.dasterixdegiu@fermimontesarchio.edu.it Password: daxdgu19o17f726p

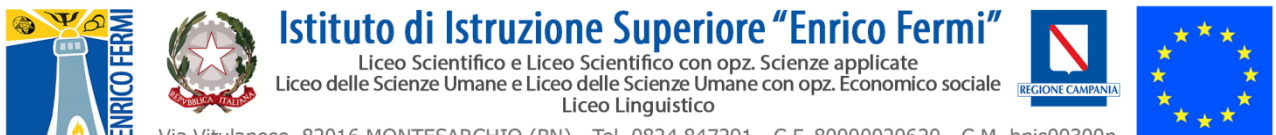

e-mail: bnis00300n@istruzione.it - PEC: bnis00300n@pec.istruzione.it - web: www.fermimontesarchio.edu.it

| Google                                                                                                    | Obogie                                |
|----------------------------------------------------------------------------------------------------|---------------------------------------|
| Accedi                                                                                                    | Ciao                                  |
| Utilizza il tuo Account Google                                                                                   | nome.cognome@fermimontesarchio.edu.it |
| Indirizzo email o numero di telefono                                                                             | Inserisci la password                 |
| nome.cognome@fermimontesarchio.edu.it                                                                            | ······ &                              |
| Non ricordi l'indirizzo email?                                                                                   |                                       |
| Non si tratta del tuo computer? Utilizza la modalità ospite<br>per accedere privatamente. Ulteriori informazioni | Password dimenticata? Avanti          |
| Crea un account Avanti                                                                                           |                                       |
|                                                                                                    |                                       |

- Confermati entrambi gli inserimenti, Google aprirà la pagina di benvenuto e fornirà una serie di informazioni (da leggere con attenzione) sull'account appena attivato. Lette le informazioni, cliccare il tasto "Accetta". In particolare per gli studenti minorenni questa operazione deve essere fatta da un genitore.
- 5. Nella schermata successiva, Google chiederà di modificare la password impostandone una personale che sarà nota <u>esclusivamente</u> all'utente e dovrà essere utilizzata per successivi accessi (<u>la password temporanea fornita dall'Istituto non risulterà più valida).</u>

A supporto di quanto precedentemente descritto, si allega il seguente <u>videotutorial:</u> (<u>https://youtu.be/AYjJFN74nAE</u>).

Per eventuali ulteriori chiarimenti o informazioni può essere inviata una mail all'indirizzo bnis00300n@istruzione.it

Il Prof. Rainone Nicola (Animatore digitale) e Prof. Lombardi Paolo (referente PDDI) attiveranno le azioni necessarie nel rispetto dei tempi tecnici ed organizzativi.

Si ricorda che il piano sarà attivato secondo le disposizioni del PDDI dell'IIS E. Fermi (presente sul sito <u>www.fermimontesarchio.edu.com</u> area documenti/regolamenti) elaborato secondo le *Linee Guida per la Didattica Digitale Integrata*, adottate dal Ministero dell'Istruzione con il Decreto n°39 del 26/06/2020.

Il Dirigente Scolastico Dott.ssa. Pasqualina LUCIANO Documento firmato digitalmente ai sensi del CAD-Codice dell'Amministrazione digitale e norme ad esso connesse